## Hvordan velge valgemner i Studentweb?

1. Logg inn i Studentweb. Velg fanen Studier og klikk deretter på utdanningsplanen din.

| Studier            | Aktive emner     | Resultater     | Mer        | -                          |
|--------------------|------------------|----------------|------------|----------------------------|
| Stud               | kistiania<br>ier | St<br>Høy      | skolen k   | <b>rtweb</b><br>Kristiania |
| Bache              | lor i Cybersi    | kkerhet        |            |                            |
| Kull: Hø           | ost 2023         |                |            |                            |
| Klasse:<br>BCS kla | asse 2 Oslo 23,  | (Tidligere : N | MH23BCS    | HO1)                       |
| Status:            | Aktiv            |                |            |                            |
| Studier            | ettsperiode: 15. | 07.2023 - 14   | .07.2026   |                            |
|                    |                  | Vis utd        | anningspla | an 🕨                       |

2. Velg semester 2025 VÅR.

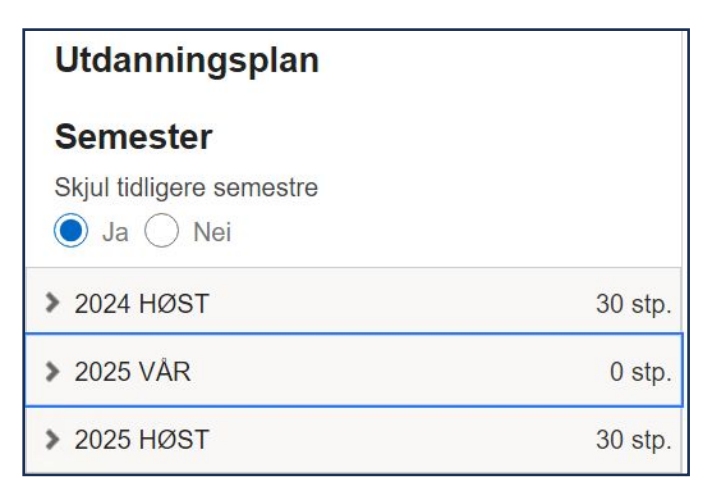

3. Velg emner på til sammen 30 studiepoeng.

## Valgemner 30 sp 4. sem V25 (Velg emner) Emne stp. Informasjon Velg DFU2100 - Digital forretningsutvikling 15 Velg GME2100 - Grønn markedsføring, entreprenørskap og 15 Velg strategi NFA2100 - Nøkkelferdigheter for arbeidslivet 15 Velg ELI2102 - Endringsledelse og innovasjon i praksis 30 Velg

4. Etter at du har valgt ett eller flere emner må du melde deg til undervisning. Det må du gjøre for ALLE emner du har valgt.

| 025 VÂR                                                                                 | DFU2100 - Digital forretningsutvikling      |  |  |
|-----------------------------------------------------------------------------------------|---------------------------------------------|--|--|
| algemner 30 sp 4. sem V25 (Velg emner)                                                  | 1 2 3                                       |  |  |
| U2100 Digital forretningsutvikling (Valgemner 30 sp 4. sem V25)                         | Undervisning Vurdering Kvittering<br>Ferdig |  |  |
| Slett emnet fra planen     Meld til undervisning og vurdering                           | Semester:<br>Vår 2025 Campus Oslo.          |  |  |
| urdering                                                                                | Påmeldingsperiode:<br>2024 - 25.11.2024     |  |  |
| u ma være tatt opp til undervisning for a melde deg til vurdering.<br>Vis alle detaljer | Merknad<br>Campus Oslo.                     |  |  |

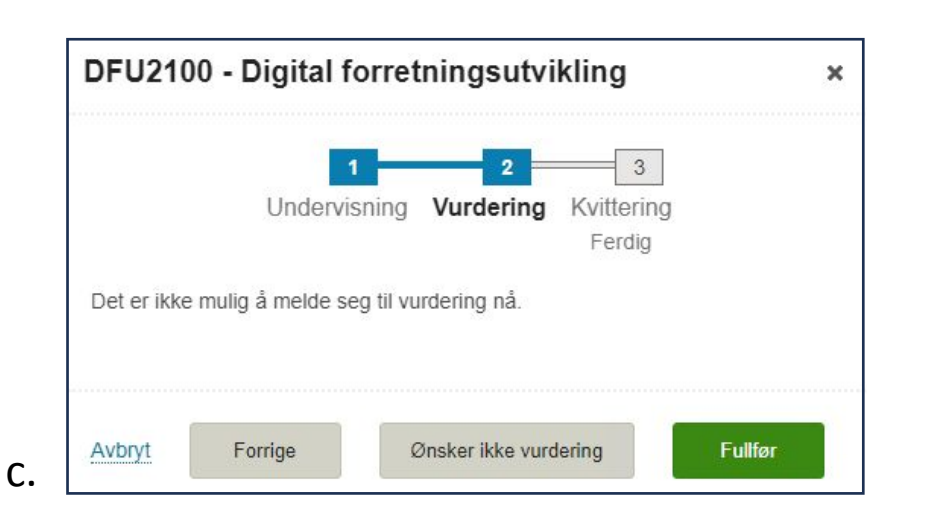

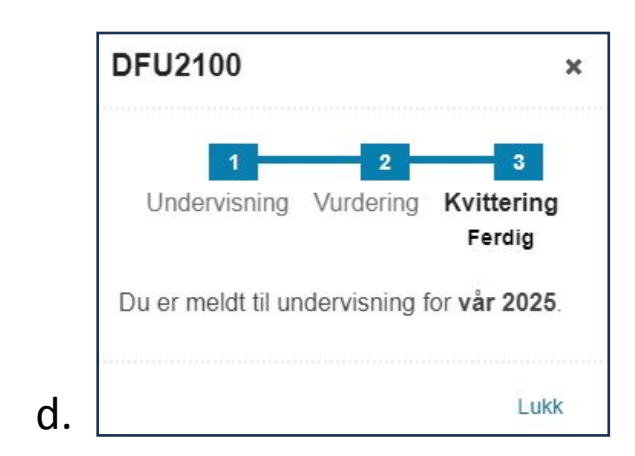

Ønsker ikke undervisning

Neste

Avbryt

b.

a.

5. Dersom emnet har ledig plass får du melding om at du er undervisningsmeldt. Det betyr at du har fått opptak til emnet.

| DFU2100 Digital forretnin        | gsutvikling (Valgemner 30 sp 4. sem V25) |
|----------------------------------|------------------------------------------|
| Studiepoeng: 15                  |                                          |
| Undervisning                     |                                          |
| Vår 2025: Innvilget.             |                                          |
| Merknad: Campus Oslo.            |                                          |
| <ul> <li>Vis detaljer</li> </ul> |                                          |
| X Trekk fra undervisning         |                                          |

6. Dersom emnet er fullt, får du et varsel og du må avbryte undervisningsmeldingen. Du har ikke fått opptak til emnet og du må velge et annet emne.

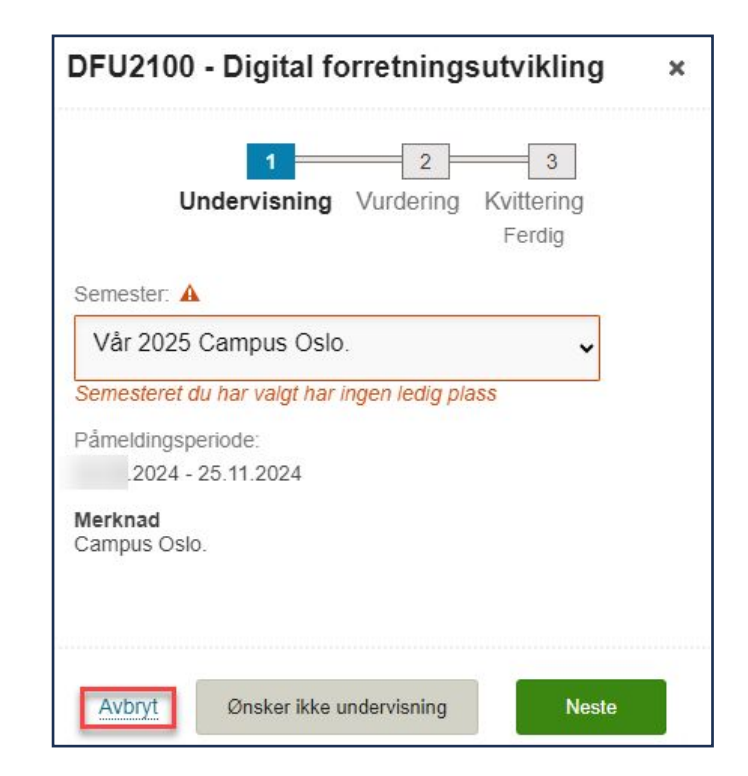

7. Slett emnet fra utdanningsplanen og velg et annet emne.

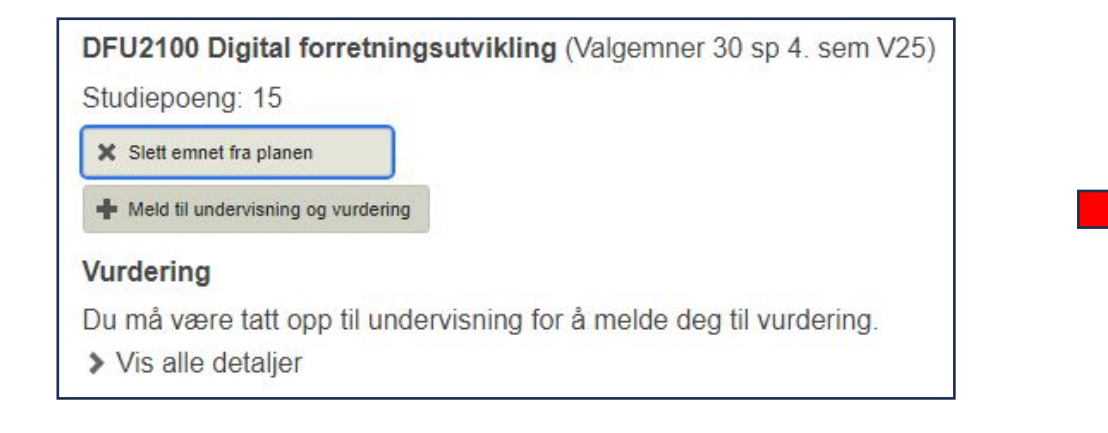

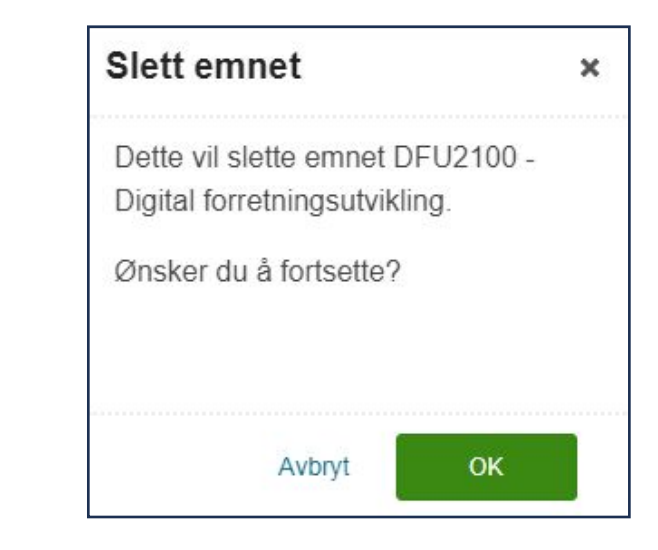

Etter at emnet er slettet kan du velge et annet emne fra porteføljen.